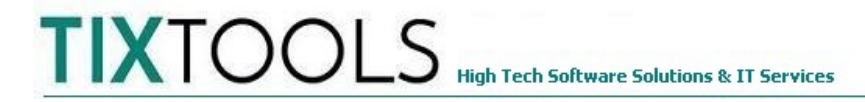

## Instructivo: Conexion de Estación de Trabajo TIXTOOLS

**Nota Importante:** En conexiones por Escritorio Remoto (Terminal Services) el procedimiento detallado se aplica una vez conectado el usuario al servidor con sus credenciales, y desde el escritorio del usuario en el servidor, no de la PC cliente (!!!)

## 1) Verificacion de Unidad de Red

- a) Sitúese en la estación de trabajo a conectar. En conexiones por Escritorio Remoto, conéctese con las credenciales del usuario de TS.
- b) Haga click sobre el ícono 'Mi PC' o 'Equipo'. Si no está visible, abra el explorador de archivos y arrastrelo desde este al escritorio.
- c) Busque la unidad mapeada 'X:' y ábrala con doble-clicK
- d) Si puede navegar la unidad X:, cierrela y pase al punto 3); caso contrario al punto 2)

## 2) Crear unidad de red

- a) Sitúese en la estación de trabajo a conectar. En conexiones por Escritorio Remoto, conéctese con las credenciales del usuario de TS.
- b) Ubicar en el escritorio en el acceso a 'Mi PC'
- c) Clic con el botón derecho del mouse sobre 'Mi Pc'
- d) Clic sobre 'Conectar unidad de red'
- e) Ingresar en el casillero la letra X: (no olvidar los dos puntos
- f) Ingresar en `carpeta' ingresar \\[nombre\_del\_servidor]\[unidad]\[sub\_carpeta] p.ej: \\SERVIDOR\C\$\ServerTix
- g) Marcar la opción 'conectar de nuevo al iniciar sesión'
- h) Clic sobre 'finalizar'

## 3) Creación Acceso Directo

- a) Sitúese en la estación de trabajo a conectar. En conexiones por Escritorio Remoto, conéctese con las credenciales del usuario de TS.
- b) Hacer clic con el botón derecho del mouse en algún lugar libre del escritorio de windows
- c) En el menú que se despliega desplazar el mouse hasta la opción 'Nuevo' y luego elegir 'Acceso Directo'

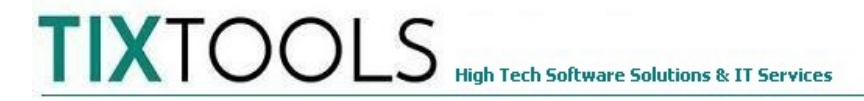

- d) En el casillero rotulado 'Escriba la ubicación del elemento:' ingrese la ubicación del ejecutable que inicia el sistema: X:\[carpeta]\APP\_FOLDER\EXP\_MAIN.EXE o navegue explorando hasta el mismo. En [carpeta] la principal de la aplicación, p.ej TIXTOOLS
- e) Ingrese el nombre del acceso directo p.ej. 'Sistema TIXTOOLS'
- f) Clic sobre 'Finalizar'